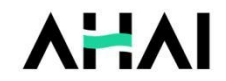

# **AHAI 3002 测振仪** 产品说明手册

.

.

.

.

.

.

.

.

.

.

.

.

.

.

.

**爱华智造** 专注振动声学测量仪器研发

## AHAI | 爱华智造

# 修订历史

| 版本   | 时间         | 说明 |
|------|------------|----|
| V1.0 | 2021.12.01 |    |
|      |            |    |
|      |            |    |
|      |            |    |
|      |            |    |
|      |            |    |
|      |            |    |

## 注意事项

- 1、第一次使用仪器前,请先仔细阅读该说明书。
- 2、其他因使用不当造成的损坏不在保修范围之内。
- 3、仪器维修时请附带保修单。

# 目录

| 1 | 概述                                                                                             | 1                         |
|---|------------------------------------------------------------------------------------------------|---------------------------|
| 2 | 主要技术性能                                                                                         | 1                         |
| 3 | 名词术语                                                                                           | 5                         |
| 4 | · 结构与功能                                                                                        | 7                         |
|   | 4.1 组成                                                                                         | 7                         |
|   | 4.2 按键功能                                                                                       | 9                         |
|   | 4.3 指示灯                                                                                        | 10                        |
| 5 | 使用方法                                                                                           | 10                        |
| 6 |                                                                                                |                           |
|   | ,操作说明                                                                                          | 11                        |
|   | 5 操作说明<br>6.1 开关机                                                                              | <b>11</b><br>11           |
|   | <ul> <li>操作说明</li> <li>6.1 开关机</li> <li>6.2 界面</li> </ul>                                      | <b>11</b><br>11           |
|   | <ul> <li>操作说明</li> <li>6.1 开关机</li> <li>6.2 界面</li> <li>6.3 主菜单</li> </ul>                     | <b>11</b><br>11<br>11     |
|   | <ul> <li>• 操作说明</li> <li>6.1 开关机</li> <li>6.2 界面</li> <li>6.3 主菜单</li> <li>6.4 测量界面</li> </ul> | <b>11</b><br>11<br>11<br> |

| 附录 | 1   |       | 5 |
|----|-----|-------|---|
|    | 6.9 | 仪器信息3 | 4 |
|    | 6.8 | 仪器设置2 | 7 |
|    | 6.7 | 仪器校准2 | 5 |
|    | 6.6 | 数据调阅2 | 2 |

## 1 概述

AHAI3002型工作测振仪采用了全数字信号处理技术,支持对1秒时间和 一段时间的振动加速度、速度、位移的峰值、峰峰值、有效值同时进行测量。 仪器符合 JJG 676-2019《工作测振仪检定规程》,适用于电机、泵、风机、 家用电器、压缩机、烟机、发电机、齿轮箱等机械设备的出厂检验、状态监 测和故障诊断。

# 2 主要技术性能

1) 频率范围:

| 采样频率加速度档 |               | 速度档            | 位移档           |  |
|----------|---------------|----------------|---------------|--|
| 8 kHz    | 10 Hz~2.5 kHz | 10 Hz~1.25 kHz | 10 Hz∼800 Hz  |  |
| 32 kHz   | 32 Hz∼13 kHz  | 32 Hz∼5.0 kHz  | 32 Hz∼2.0 kHz |  |

2) 测量范围:

当用户所配加速度计的灵敏度不同时,测量范围随之不同; 测量范围以灵敏度为 3 mV/m  $\cdot$  s<sup>-2</sup> , 频率为 80 Hz 为参考:

| 采样频率   | 加速度峰值<br>(RMS*√2,m/s <sup>2</sup> ) | 速度有效值<br>(mm/s) | 位移峰峰值<br>(RMS*2√2,mm) |
|--------|-------------------------------------|-----------------|-----------------------|
| 8 kHz  | 0.03~1400                           | 0.1~2000        | 0.03~12               |
| 32 kHz | 0.03~1400                           | 0.1~2000        | 0.002~12              |

3) 主要测量指标:

Apeak', a\_rms,a\_p-p,vpeak, v\_rms, v\_p-p, dpeak, d\_rms, d\_p-p, VLa,T,a\_max,v\_max,d\_max,VLa\_max,a\_min,v\_min,d\_min,VLa\_min, 频率指示。

4) 截止频率:

8kHz 采样频率:

二阶高通滤波器: 3.2Hz、10Hz、31.6Hz 和关闭可选

二阶低通滤波器: 3.16kHz、1kHz、316Hz 和关闭可选 32kHz 采样频率:

二阶高通滤波器: 12.6Hz、40Hz、126Hz 和关闭可选

二阶低通滤波器: 13kHz、4kHz、1264Hz 和关闭可选

- 5) 记录功能(选配): 采样间隔1秒到600秒可设置
- 6) 存贮: 4 MB Flash RAM
- 7) 存贮组数:

——基本分析功能: 680 组

——全功能: 220 组

- 8) 输出接口: RS232/RS485、直流信号、交流信号
- 9) 显示: 1.5 寸 128×64 点阵 OLED 屏
- 10) 功耗(基本功能): <80 mA/5 V
- 11) 电源:

7号 AAA 碱性电池: 1.5V/1000 mAh

外接电源: 5V/2A, USB-Type-C\_16 口或 DB9 座接入

#### AHAI | 爱华智造

- 12) 外形尺寸: 172×69×26mm
- 13) 使用条件:

\_\_气 温: -10 ℃~50 ℃

——相对湿度: 25%~90%

——气 压: 65 kPa~108 kPa

14) 数据记录(选配):

记录内容:关闭或 Type1~Type6

Type1:  $a_p$ ,  $v_{rms}$ ,  $d_{p p}$ , 3

Type2:  $a_{rms}$ ,  $v_{rms}$ ,  $d_{rms}$ , 3

Type3: VLwh, VLa, 2

Type4: 1/3OCT 下的加速度有效值

Type5: a,v,d 的有效值、峰值和峰峰值

Type6:a,v,d 的有效值、峰值、峰峰值和 1/3OCT 下的加速度短时有

#### 效值

记录间隔: 1 s~600 s 可选

15) 1/3OCT 频谱分析功能(选配)

——符合 GB/T 3241-2010

——滤波器类型:并行(实时)倍频程,以 10 为底,G=10<sup>3/10</sup>

——滤波器中心频率

32 kHz 采样频率:16 Hz、20 Hz、25 Hz、31.5 Hz、40 Hz、50 Hz、 63 Hz、80 Hz、100 Hz、125 Hz、160 Hz、200 Hz、250 Hz、315 Hz、400 Hz、 500 Hz、630 Hz、800 Hz、1k Hz、1.25k Hz、1.6k Hz、2kHz、2.5k Hz、3.15kHz、 4kHz、5kHz、6.3kHz、8kHz、10kHz

——实时分析:同时完成所有中心频率。

——主要测量指标:频带加速度1秒值(L1s)、频带加速度最大值(Max)、 频带加速度最小值(Min)、频带加速度等效值(L<sub>ea</sub>,T)

16) 手传振动测量: (选配)

——测量范围: 80~180 dB (注: 以10<sup>-6</sup> m/s<sup>2</sup>为参考 0 dB)

——频率范围(参考点: 80 Hz,10m/s<sup>2</sup>):

8~1000 Hz ±1 dB

5~1600 Hz ±2 dB

——主要测量指标: a<sub>wh,4h</sub>、VL<sub>wh,T</sub>、VL<sub>wh\_max</sub>、VL<sub>wh\_min</sub>。

4

AHAI | 爱华智造

# 3 名词术语

| " a <sub>RMS,1</sub> "        | 1 秒加速度有效值                |
|-------------------------------|--------------------------|
| " V <sub>RMS,1</sub> "        | 1 秒速度有效值                 |
| " d <sub><i>RMS</i>,1</sub> " | 1 秒位移有效值                 |
| "a <sub>Peak1</sub> "         | 加速度峰值                    |
| " V <sub>Peak1</sub> "        | 速度峰值                     |
| " d <sub>Peak1</sub> "        | 位移峰值                     |
| "a <sub>P-P,1</sub> "         | 加速度峰峰值                   |
| " V <sub>P-P,1</sub> "        | 速度峰峰值                    |
| "d <sub>P-P,1</sub> "         | 位移峰峰值                    |
| "a <sub>Peak</sub> "          | 正弦波的加速度峰值,是有效值的 1.414 倍  |
| " V <sub>Peak</sub> '"        | 正弦波的速度峰值,是有效值的 1.414 倍   |
| "d <sub>Peak</sub> "          | 正弦波的位移峰值,是有效值的 1.414 倍   |
| "a <sub>P-P</sub> "           | 正弦波的加速度峰峰值,是有效值的 2.828 倍 |
| " V <sub>P-P</sub> '"         | 正弦波的速度峰峰值,是有效值的 2.828 倍  |
| "d <sub>P-P</sub> '"          | 正弦波的位移峰峰值,是有效值的 2.828 倍  |
| "Freq. "                      | 频率                       |

| " a <sub><i>RMS</i>,<i>T</i> "</sub>       | T 时间内加速度有效值 |
|--------------------------------------------|-------------|
| " $\mathbf{V}_{RMS,T}$ "                   | T 时间内速度有效值  |
| " $\mathbf{d}_{RMS,T}$ "                   | T 时间内位移有效值  |
| "a <sub>PeakT</sub> "                      | T 时间内加速度峰值  |
| " $\mathbf{V}_{PeakT}$ "                   | T时间内速度峰值    |
| " $\mathbf{d}_{PeakT}$ "                   | T 时间内位移峰值   |
| "а <sub><i>P</i>-<i>P</i>,<i>T</i> "</sub> | T 时间内加速度峰峰值 |
| $"V_{P-P,T}"$                              | T 时间内速度峰峰值  |
| " $\mathbf{d}_{P-P,T}$ "                   | T时间内位移峰峰值   |
| <i>«RTC</i> »                              | 实时时钟        |
| "a <sub>max</sub> "                        | T 时间内最大加速度  |
| "a <sub>min</sub> "                        | T 时间内最小加速度  |
| " V <sub>max</sub> "                       | T 时间内最大速度   |
| " V <sub>min</sub> "                       | T 时间内最小速度   |
| " d <sub>min</sub> "                       | T 时间内最小位移   |
| " <i>VL</i> <sub>wh,1</sub> "              | 手传计权振级      |

## 4 结构与功能

## 4.1 组成

仪器的外观形状见图 4-1,它是由振动传感器和主机组成。仪器由 ABS 塑料上下外壳组合组成,采用 4 节 AAA 碱性电池串联供电,方便拆卸。仪器 通过底部 USB 接口和 DB9 接口可对仪器进行供电和联通计算机进行数据传 输。测量的基本数据由 128×64 点阵 OLED 显示。

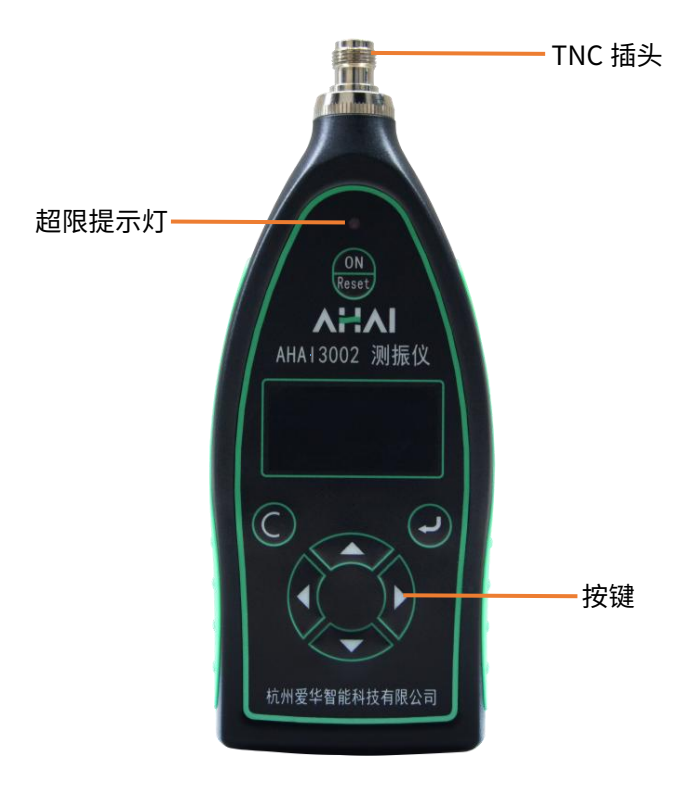

图 4-1 外观

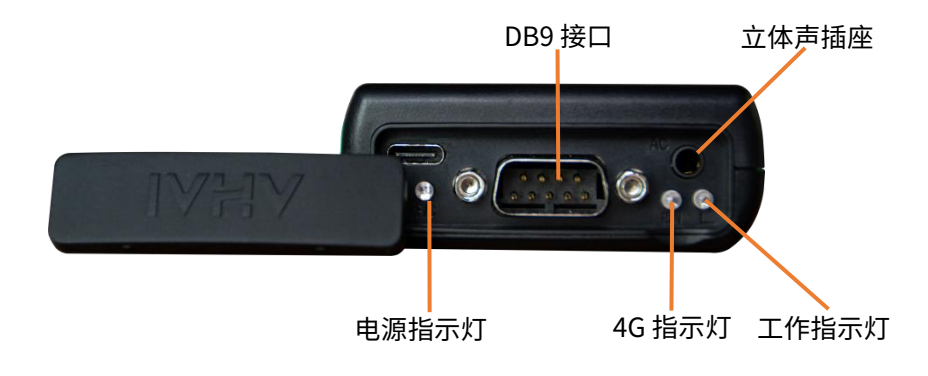

图 4-2 底部

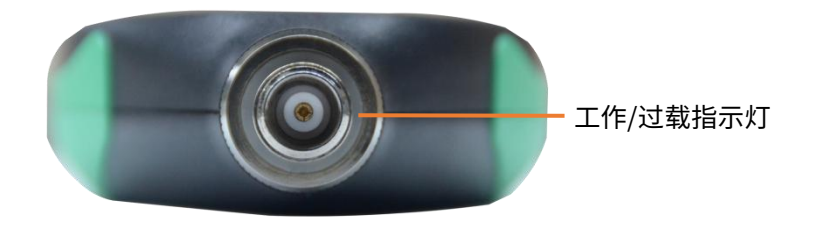

图 4-3 顶部

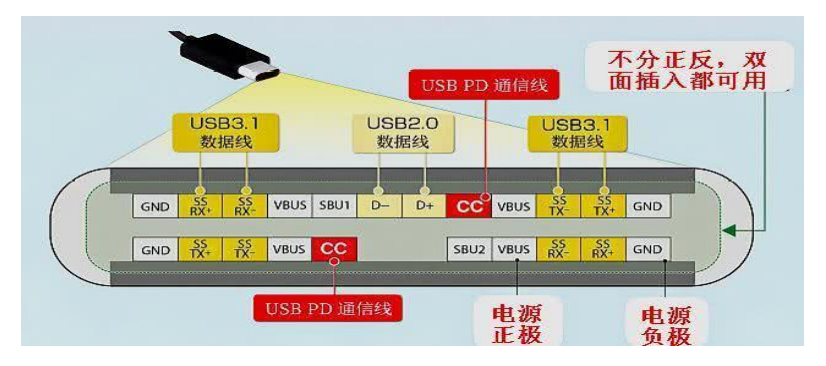

图 4-3 USB-Type-C\_16 母座

仪器底部有 USB-Type-C 接口、通信接口、工作和过载指示灯。通信接口采用 DB9M 插座接口,引脚定义如下:

| 引脚号 | 功能             | 引脚号 | 功能           |
|-----|----------------|-----|--------------|
| 1   | 电源: +4.5V~8.0V | 6   | 仪器复位,平时应悬空   |
| 2   | RXD/A+         | 7   | 保留,平时应悬空     |
| 3   | TXD/B+         | 8   | RS232/485 选择 |
| 4   | 超限输出           | 9   | 保留,平时应悬空     |
| 5   | 电源地            |     |              |

## 4.2 按键功能

- □ 进入键,进入下一级菜单或确认操作
- ☑ 退出键,退到上一级菜单或关闭电源
- ▶ 光标键,将光标移到下一个位置
- < 光标键,将光标移到上一个位置
- ▲ 参数键,光标所在处的参数加
- 🤻 参数键,光标所在处的参数减
- 🌐 开机复位键,仪器开机设置,或者复位

#### AHAI |爱华智造

## 4.3 指示灯

| 名称 | 颜色  | 功能描述                   |
|----|-----|------------------------|
| 工作 | 绿色  | 每秒闪动表示正在积分测量,长亮表示测量暂停。 |
| 过载 | 红色  | 点亮时表示被测噪声的峰值超过了上限。     |
| 超限 | 红色  | 超出设定限制时,点亮;低于限定时熄灭。    |
| 4G | 蓝色  | 4G 模块工作时,闪亮。           |
| 电源 | 红/绿 | 外接电源时亮红灯               |

# 5 使用方法

使用前的准备

- (1) 检查振动传感器是否已安装好。
- (2) 开机检查电池电压是否充足,当电池电压不足时,仪器会自动关机。
- (3) 必要时,应使用振动校准器对仪器进行校准。

#### AHAI | 爱华智造

## 6 操作说明

## 6.1 开关机

仪器面板 "ON/RESET"键,按键按下 3S 仪器开机,长按 C 键关机。

## 6.2 界面

打开电源开关,仪器显示"自检",没有错误则进入主菜单界面,显示 如下:

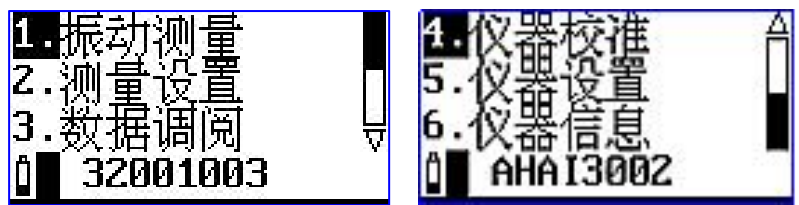

图 6-1 主菜单界面

在主菜单界面,如6s内没有按键时,仪器会自动进入子菜单界面。按 "退出"键时,返回上一级菜单。

## 6.3 主菜单

"1.振动测量": 测量子菜单,正常测量需进入这个子菜单。

"2.测量设置":设置菜单,主要用于测量时间、启动方式、自动暂停、 自动启动、测量前的参数设置以及选配测量功能的开关。

"3.数据调阅":数据管理子菜单,查阅、删除保存在仪器内的数据。

"4.仪器校准":校准子菜单,对仪器进行振动校准,设置校准参数和查 阅校准记录。

"5.仪器设置": 仪器设置菜单,对电源、硬件、时钟、DTU、蓝牙、串

口以及其他功能等进行设置。

"6.仪器信息":查看仪器的相关信息。

## 6.4 测量界面

在主菜单下,用"光标左/右"键将光标移到"1.振动测量"上,按"进入"键,进入测量子菜单,测量子菜单下有多种显示界面,如大字显示、列表显示、频谱界面(选配频谱分析功能)、状态信息界面。

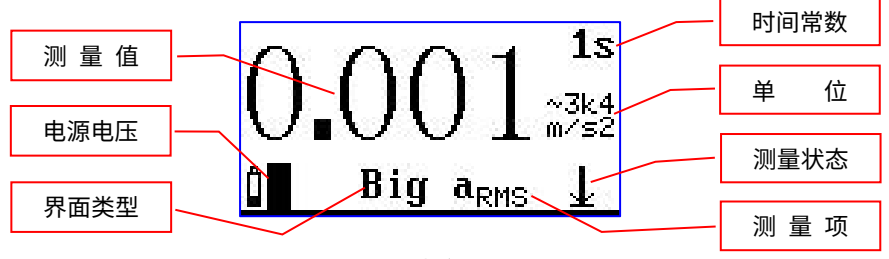

图 6-2 大字显示界面

大字显示界面下显示的字体比较大,一次只能显示一个测量结果。显 示屏幕最后1行显示仪器的基本工作状态,此界面下光标可以在"Big"、 "*a<sub>RMS</sub>*"和"1S"处移动。按"进入"键同时启动测量和记录,再按一次 "进入"键暂停,在启动测量状态时按"退出"键弹出提示信息,不在测 量状态时按"退出"键返回主菜单。

 $a_{\text{RMS, 1}} = 0.0028 \text{m/s}^2$ v<sub>RMS/1</sub>=0.671mm/s d<sub>RMS.1</sub> =0.2154mm List

图 6-3 列表显示模式

从主菜单下按"进入"键或在大字显示界面下将光标放在"Big"上按"参

数加/减"键可以进入列表显示界面,如图 6-3。显示屏幕上面 3 行显示 3 个 不同测量指标,最下面 1 行显示仪器工作状态。按键左右键切换光标位置至 前三行,可使用按键上下键切换测量数据类型。按"进入"键同时启动测量 和记录,再按一次"进入"键暂停,在启动测量状态时按"退出"键弹出提 示信息,不在测量状态时按"退出"键返回主菜单。

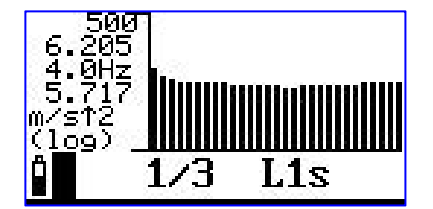

图 6-4 1/3 OCT 显示(选配)

从主菜单下按"进入"键或在列表显示界面下将光标放在"List"或"Big "上按"参数加/减"键可以进入 1/3 OCT 显示界面,如图 6-4。

#### 注: 1/3 OCT 功能为选配。

在测量界面将光标移到显示模式处,按"参数加/减"键可以进入仪器状态显示界面,如图 6-5。

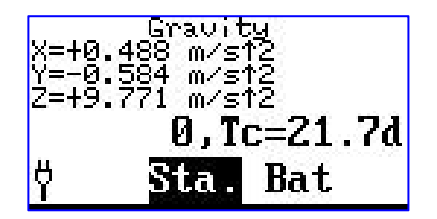

图 6-5 电池电压和设备温度

该界面显示了当前电池电压、设备内部温度和振动冲击次数。光标移在 "Bat"上,按"参数加/减"键进入 4G 连接状态界面,**GPS 功能为选配。** 

光标移在"DTU"上,按"参数加/减"键进入 GPS 连接状态界面,如图

6-7 所示:

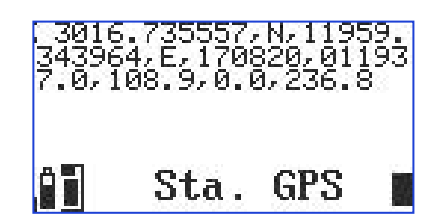

图 6-7 GPS 连接状态

需要将仪器放置在露天的户外,并在设置中打开了 GPS 读取功能,收到 GPS 信号时,界面上会显示出来。

注: GPS 功能为选配。

在各个显示界面下,如果已启动测量,按"退出"键仪器会提示如下:

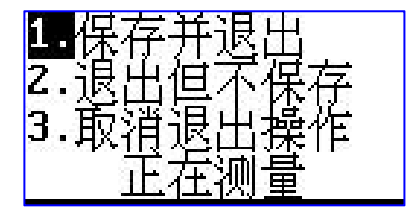

图 6-8 退出提示

光标可在"1."、"2."、"3."上移动。光标在"1."上时按"进入" 键,仪器保存当前测量结果并返回到主菜单;光标在"2."上时按"进入"键, 仪器清除掉当前测量结果并返回到主菜单;光标在"3."上时按"进入"键, 仪器重新回到测量界面;

## 6.5 测量设置界面

在主菜单下,用"光标左/右"键将光标移到"2.测量设置"上,按"进入"键,进入测量设置子菜单,显示如下:

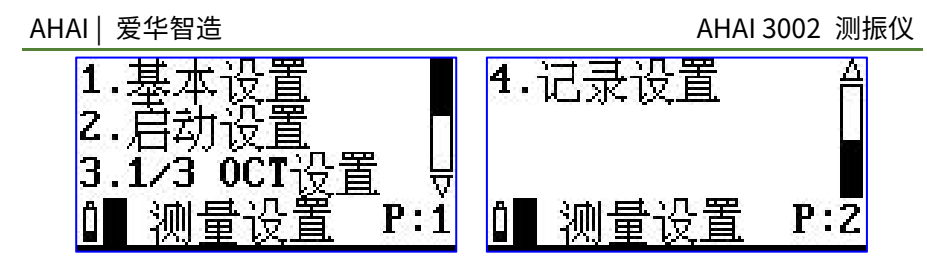

图 6-9 测量设置

#### 6.5.1 基本设置

将光标放在"1.基本设置"上按"进入"键进入基本设置第1页,按光标 右键可以切换至基本设置第2页。

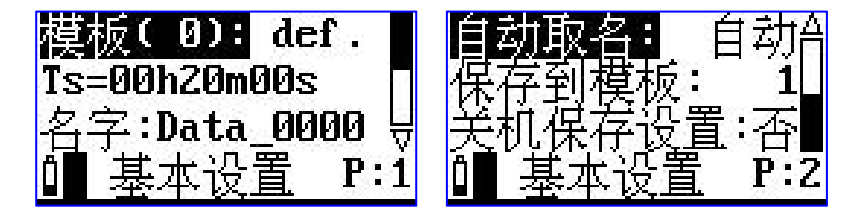

图 6-10 基本设置

#### 6.5.1.1 基本设置第1页

"选取模板": 仪器有较多参数可以设置,从而使仪器可以满足不同国 家的测量标准及不同的测量目的。因参数较多,按标准不同、测量目的不同, 提前将这些参数设置好,并分成多个组,对不同的组可以取上不同的名称, 这就是参数模板,也叫工作模式。用户只需按测量的要求调用不同的参数模 板而无需每个参数去设置,这样可以方便用户使用。当仪器内部没有保存正 确的参数模板时,其后显示"----",可以用计算机将新的参数模板写到仪器 内,仪器内最多可以保存 16 组参数模板。将光标放在"选取模板"上按"参 数加/减"键键可以切换至其他保存的模板,并且调用模板里保存的组合参数。

"Ts=00h00m10s":预设的测量时间,到达这个时间后仪器自动停止积

分测量、数据记录等操作并保存测量结果。从1秒到24小时任意调节。将光标移到"Ts"上按参数加/减键,Ts可以在10s、30s、1m、5m、10m、15m、20m、30m、1h、2h、4h、8h、10h、12h、16h、24h之间切换。或者将光标分别移到h、m或s上按"参数加/减"键键进行设置。

"名字:DATA\_0000": 保存测量结果时取的测点名字。前 4 个字符将被 取出作为 U 盘中保存文件的文件名前 4 个字符。仪器内部最多可以保存 128 个测点名字供用户选用,将光标移到"名字"上按参数加/减键进行切换。

#### 6.5.1.2 基本设置第2页

在基本设置的第1页中,将光标移到"名字"上,按光标右键进入第2页。

"自动取名":是否由仪器自动选取测点名。当选自动时,仪器每次测量结束后就选用下一个预存测点名。将光标移到"自动取名"按参数加/减键 在手动和自动之间切换。

"保存到模板":将当前参数保存到模板。将光标移到此处,按"进入" 键,"保存到模板"处显示为"输入模板名",光标自动跳到模板名,按参 数加/减键设置模板名。设置完毕后按返回键或者"进入"键完成模板名的设 置。

"关机保存设置": 仪器关机的时候是否将当前参数保存。选择是则关 机后参数将保存下来并在下次开机后调入,选择否参数不保存。将光标移到 "关机保存设置"上按参数键进行设置。

## 6.5.2 启动设置

将光标移到"2.启动设置"上按"进入"键进入启动设置界面。启动设置 界面有 3 项:启动方式、自动暂停设置和再启动设置。如下图所示:

16

AHAI 3002 测振仪

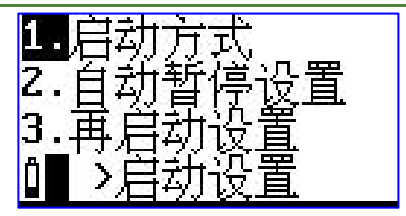

图 6-11 启动方式

## 6.5.2.1 启动方式

将光标移到"1.启动方式"上按"进入"键,进入启动方式界面,显示如下:

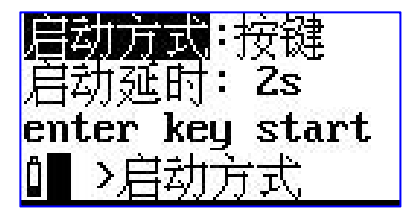

图 6-12 启动方式

"启动方式":启动开始的触发源,有"**按键"、"定时"、"超限"、 "等间隔"、"姿态"**几种可选。

|   | 启动方式 | 备注         |
|---|------|------------|
| 1 | 按键   | 按下按键后启动    |
| 2 | 定时   | 定时启动       |
| 3 | 超限   | 超过设定的限值后启动 |
| 4 | 等间隔  | 间隔相同的时间后启动 |
| 5 | 姿态   | "保留功能"     |

1) 按键启动

当选取"按键"时,显示如下:

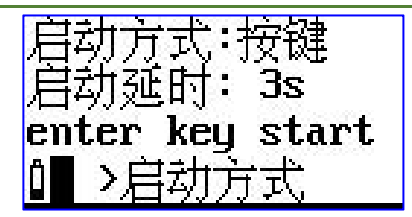

图 6-13 按键启动

"启动延时":按下"进入"键后延时一段时间再启动测量,当其后为 2 s 时,表示 2s 后启动测量。用户可在 0 到 9 之间选择。

注:当用户选其它启动触发方式时,在测量界面下按"进入"键还是可 以启动所有测量。

2) 定时启动

当选取定时启动时,显示如下:

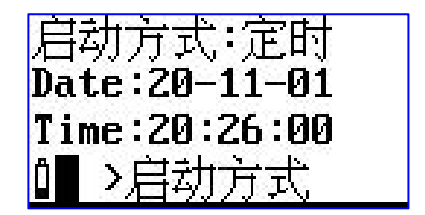

图 6-14 定时启动

当选取"定时"时,显示屏下面 2 行出现 Date 及 Time。用户可在这 2 行中输入一个时间,当日历时钟到达这个时间后,仪器将会自动启动。光标 可以移到年、月、日、时、分、秒上,用"参数加/减"键可以调节相应的年、 月、日、时、分、秒。当某一项调到尽头时将显示"\*\*",表示在定时启动时, 此项不参与比较。这样就可以做到每小时启动、每天启动、每月启动。

3) 超限启动

当选取"超限"时,仪器显示如下:

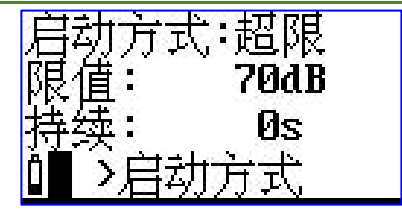

图 6-15 超限启动

限值":超过这个值仪器将启动测量。此值可在 20 dB~200 dB 之间选取。

"持续": 规定连续超限的时间。由统计所用时间计权下的指数平均振 级超过限值时,开始启动测量,只有连续超限的时间超过此"持续"值后, 测量才会继续,否则测量终止。此值可在 0 s~999 s 之间设置。

4) 等间隔启动

当选取"等间隔"时,仪器显示如下:

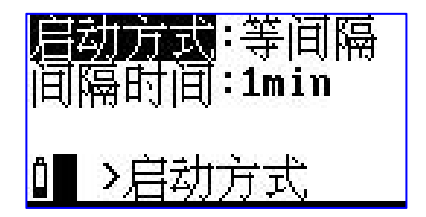

图 6-16 等间隔启动

"间隔时间":每次启动的间隔时间,用户可在1min、5min、10min、20min、30min、1hour之间选择。1min表示每到整分时启动,5min表示每到整5分时启动。

注: 当设置的 Ts 大于此间隔时, 仪器的实际测量时间按 Ts, 实际启动间 隔延长。

6.5.2.2 自动暂停设置

将光标移到"自动暂停设置",按"进入"键,显示如下:

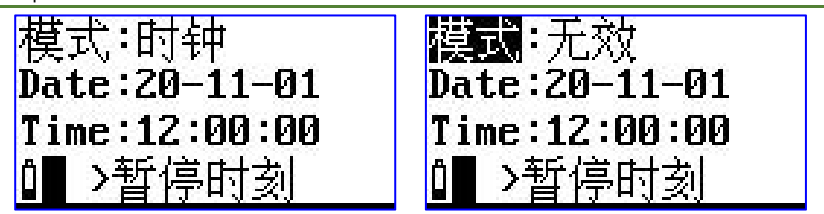

图 6-17 自动暂停设置

"模式":暂停工作模式。可以在无效或时钟中选取,当选无效时,仪器 不会定时暂停;当选时钟时,当仪器的内部时钟到达下面指定的时间时,仪 器自动暂停。

"Date":暂停的日期。

"Time": 暂停的时间。

光标可以移到年、月、日、时、分、秒上,用"参数加/减"键可以调节 相应的年、月、日、时、分、秒。当某一项调到尽头时将显示"\*\*",表示在 暂停或再启动时,此项不参与比较。这样就可以做到每小时、每天、每月定 时暂停。

建议设置定时暂停后,还要设置定时再启动,这样可以实现自动测量。

#### 6.5.2.3 再启动设置

将光标移到"再启动设置",按"进入"键进入设置界面,显示如下:

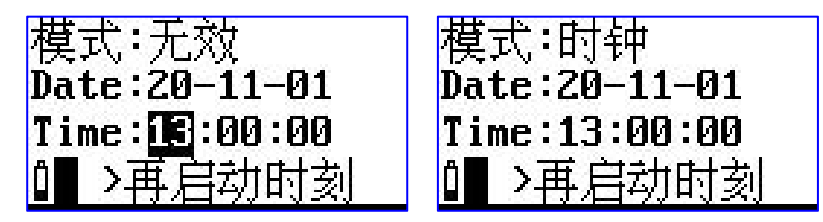

图 6-18 再启动设置

"模式": 再启动工作模式。可以在无效或时钟中选取,当选无效时,

仪器不会定时再启动;当选时钟时,当仪器的内部时钟到达下面指定的时间时, 仪器自动再启动。

"Date": 再启动的日期。

"Time": 再启动的时间。

光标可以移到年、月、日、时、分、秒上,用"参数加/减"键可以调节 相应的年、月、日、时、分、秒。当某一项调到尽头时将显示"\*\*",表示在 再启动时,此项不参与比较。这样就可以做到每小时、每天、每月定时再启 动。

## 6.5.3 1/30CT 设置(选配)

将光标移到"3.1/3OCT 设置"上按"进入"键进入 1/3OCT 设置界面。 如图下:

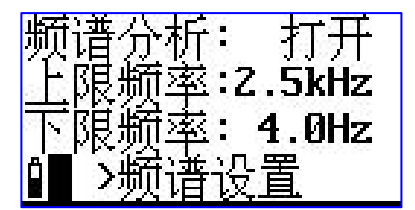

图 6-19 1/30CT 设置

"频谱分析":用来设置 1/3OCT 的打开和关闭,当仪器有此项功能授 权时,可打开使用此项功能。

"上限频率"和"下限频率"用来设置进行频谱分析时的频率上下限。 采样频率 8kHz 时不支持使用 1/3 OCT;采样频率 32kHz 时可设置频率点有: 16Hz、20Hz、25Hz、31.5Hz、40Hz、50Hz、63Hz、80Hz、100Hz、125Hz、 160Hz、200Hz、250Hz、315Hz、400Hz、500Hz、630Hz、800Hz、1kHz、 1.25kHz、1.6kHz、2kHz、2.5kHz、3.15kHz、4kHz、5kHz、6.3kHz、8kHz、 10kHz。

注: 上限频率设置时需大于下限频率

## 6.5.4 记录设置(选配)

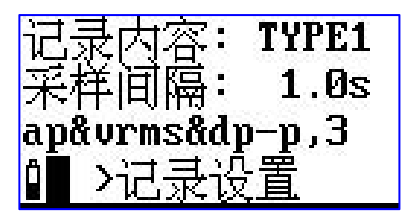

#### 图 6-20 记录设置

"记录内容":记录内容中内含6中记录内容模板,用户可根据需求自 行选择记录内容。

"采样间隔": 支持采样间隔 1s-600s 设置。

## 6.6 数据调阅

在主菜单下,用"光标左/右"键将光标移到"3.数据调阅"上,按"进入"键,进入数据管理子菜单,显示如下:

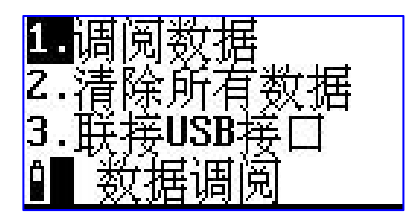

图 6-21 数据调阅

#### 6.6.1 调阅数据

光标在"1.调阅数据"上,按"进入"键,显示如下:

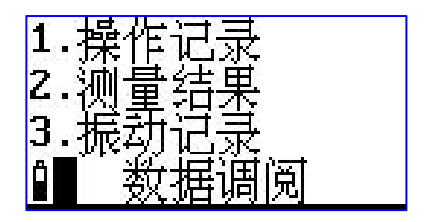

图 6-22 调阅数据

## 6.6.1.1 操作记录查看

2021-12-01 09:52 :03 Power On

#### 图 6-23 操作记录信息

目前记录的内容为启动测量的信息。操作记录内保存仪器按键操作的时间、操作内容、与服务器断开和连接的信息。按参数加键,可以查看上一条记录,按参数减键,可以查看下一条记录。按"退出"键,返回上一级菜单。

#### 6.6.1.2 测量结果的调阅

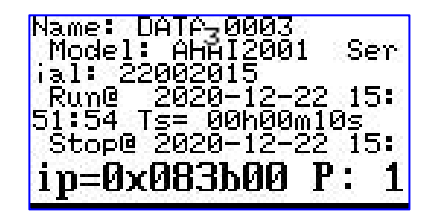

图 6-24 测量结果调阅

光标移到 2.测量结果上,按"进入"键,仪器显示保存的测量结果,内 容与用户购买内嵌软件的授权有关,也与 1/3OCT 分析仪是否打开有关。按 参数加键可以查看上一组测量结果,按参数减键可以查看下一组测量结果, 按"退出"键返回上一级菜单。

#### 6.6.1.3 振动记录的调阅

光标移到 3.上,按"进入"键,仪器显示保存的加速度随时间的变化结 果,内容与"记录设置"有关。按参数加键可以查看上一组测量结果,按参 数减键可以查看下一组测量结果,按"退出"键返回上一级菜单。

## 6.6.2 清除所有数据

光标在数据管理子菜单显示界面下的第2行上,按"进入"键,仪器提示如下:

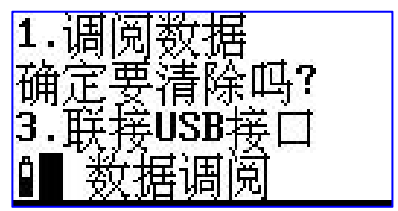

图 6-25 清除所有数据

如果确实想全部清除仪器内部的数据,则按"进入"进行数据清除;否 则按其它键,返回。

## 6.6.3 联接 USB 接口

用 USB 数据线将仪器与电脑相连后开机,光标移在"3.联接 USB 接口" 上,按"进入"键,此时 USB 指示灯会亮,表示已联通,用上位机软件可以 将测量结果取出。

## 6.7 仪器校准

在主菜单下,用"光标"键将光移到"4.仪器校准"上按"进入"键,进入校准子菜单,显示如下:

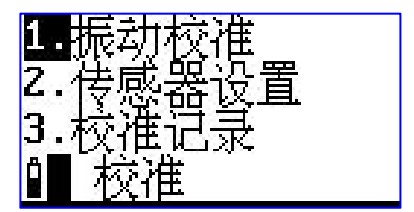

图 6-26 校准子菜单

第1行为振动校准,使用振动校准器对仪器进行灵敏度校准;

第2行为校准设置,设定振动校准器的振级,也可设定传感器器的灵敏度;

第3行为校准记录,查看仪器的校准记录。

## 6.7.1 振动校准

用"光标"键,将光标移到第1行,按"进入"键,仪器进入振动校准 界面,显示如下:

a= 0.1 Bef=10.0 Lx=10.00mV/Unit Up Limit: 500.0 Uint:m/s^2

图 6-27 振动校准

"a=xx.xx":显示的时当前仪器测试的加速度值;

"Ref=10.0"是仪器将要校到的加速度值;

"Lx=xx.xx mV/Unit"为当前校准的灵敏度;

"Up Limit: xx.xx"为当前灵敏度下的测量上限。

将振动传感器固定在振动校准器上,并打开振动校准器开关,在当前页 面按下"进入"键,仪器就开始校准过程了,显示屏右下角显示一个1~9的 数值,当显示9后停止,表示校准结束。再按"进入"键则将当前新校准出 的传感器灵敏度级保存起来,对应的"Up Limit"的数值也将自动重新设置。

#### 6.7.2 传感器设置

在校准子菜单界面下,将光标移到第2行,按"进入"键,进入传感器 设置界面,显示如下:

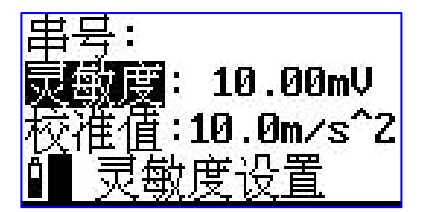

图 6-28 传感器设置

"串号:"后显示的是传感器的串号,出厂前由厂家设置好,用户不能修 改。

"灵敏度": 传感器的灵敏度。光标在此处时,按"参数"键可以凋节 传感器的灵敏度。

"校准值": 振动校准器加速度值,当用户所用振动校准器的加速度值 不是 10m/s<sup>2</sup> 时,可移动光标至"校准值"处,按"参数"键调节到振动校 准器的输出值为止,按确认键,提示"OK"。

26

#### 6.7.3 校准记录

在校准子菜单界面下,将光标移到第3行,按"进入"键,进入校准记录列表界面,显示如下:

Cali. Date Lx(mU) 21-12-01 09:55 4.081 21-12-01 09:57 7.065

图 6-29 校准记录显示列表

一行为一条校准记录,一条校准记录包括记录日期、传感器灵敏度级。 如果校准记录较多,可以按"参数"键翻页查看。

## 6.8 仪器设置

在主菜单下,用"光标"键将光移到"5.仪器设置"上按"进入"键, 进入仪器设置子菜单,显示如下:

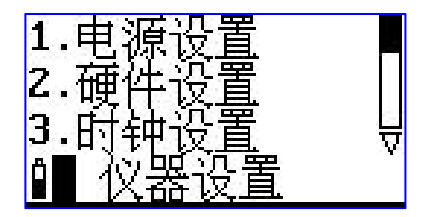

图 6-30 仪器设置子菜单

## 6.8.1 电源设置

在仪器设置的第1页,将光标移到第1行,按"进入"键,进入定时开

## 关机和开关 DTU 设置,显示如下:

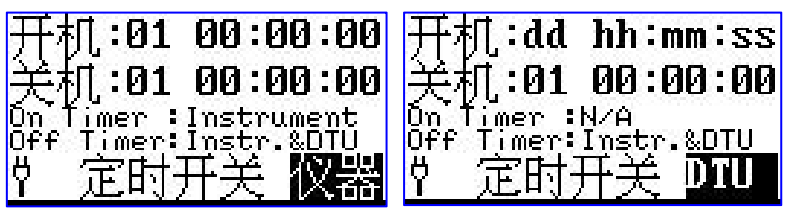

图 6-31 定时开机/关机

将光标移到"开机"或"关机"处按"参数加/减"键,可以对定时开机 或定时关机、定时开 DTU、关 DTU 的时间进行设置。

"dd": 定时开机或关机的日期。

"hh:mm:ss": 定时开机或关机的时间。

光标可以移到日、时、分、秒上,用"参数加/减"键可以调节相应的日、 时、分、秒。当某一项调到尽头时将显示"\*\*"(秒除外),表示在定时开机 或关机时,此项不参与比较。这样就可以做到每小时、每天定时开机或关 机……。

建议定时开机或关机与定时启动测量一同使用,可以做到自动测量。

#### 6.8.2 硬件设置

在仪器设置的第1页,将光标移到"2.硬件设置",按"进入"键,进入硬件设置界面,显示如下:

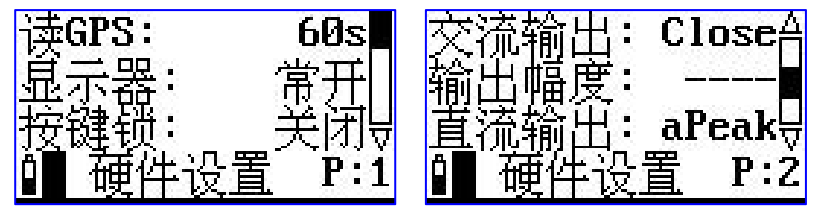

图 6-32 硬件设置

"读 GPS": 可以从 1-255 及不读选取,当设为不读时,表示仪器关闭 GPS 模块,不读出 GPS 定位信息。当设为一个数字时,表示每隔指定秒数, 读一次 GPS 定位信息,GPS 位置会刷新一次。

"显示器":显示屏保护。可以在常开、延迟 10 s、20 s、

30 s、40 s、50 s、60 s、70 s、80 s、90 s 之间选择。10 s~90 s 表示在 指定的时间内没有操作按键,则显示自动关闭,常开表示显示一直开着。

"按键锁":操作锁定。如果选打开,当显示自动关闭后,只有同时将 "参数加"和"参数减"键按下才能重新打开显示,对仪器进行操作。

"交流输出":有"Close"、"Dis."、"Vel"、"Acc"和"125Hz" 可选。125Hz 表示输出 125Hz 的固定信号; "Dis"、"Vel"、"Acc"分 别代表位移、速度、加速度的值。

"输出幅度":交流输出为"Dis"、"Vel"、"Acc"时,信号幅度可 在1倍、2倍、4倍、8倍、16倍、32倍、64倍、128倍、256倍间选择。 交流输出为"125Hz"时,输出幅度有"3.9mV"、"7.8mV"、"15.6mV"、 "31.3mV"、"62.5mV"、"0.125V"、"0.25V"、"0.5V"、"1V"可 选。

"直流输出":输出与指定指标的值成比例的直流信号,指标可在有相 关授权的"aRMS"、"aPeak"、"VLa,1"、"dP-P"、"dRMS"、"dPeak"、 "vP-P"、"vRMS"、"vPeak"、"aP-P"中选择,最高输出+3.1V 直流 电压。

#### 6.8.3 时钟设置

在仪器设置的第1页中,将光标移到第3行,按"进入"键,仪器进入 日历时钟调节界面,显示如下:

29

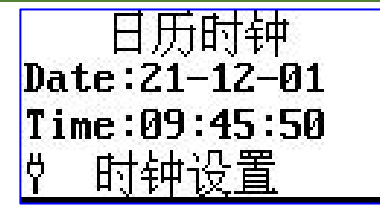

图 6-33 日历时钟调节

光标可以移到年、月、日、时、分、秒上,用"参数加/减"键可以调节 相应的年、月、日、时、分、秒。调节完成后按"进入"或"退出"键可以 返回到仪器设置的第1页。

#### 6.8.4 DTU 设置

在仪器设置的第 2 页中,将光标移到第 1 行,按"进入"键,仪器进入 DTU 设置界面,如下图所示:

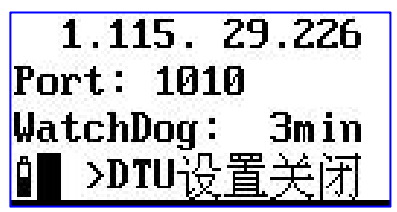

图 6-34 日历时钟调节

第一行为要联接的服务器 IP 地址,第二行为使用端口号,第三行为看门 狗时间设置。

"WatchDog":1 min~256 min 每分钟间隔选择。在设置的时间内没有 收到服务器发来的任何指令时,将自动复位 DTU 模块。在测量界面的 4G 链 接状态界面,可以实时查看。

用户修改过服务器 IP 地址或端口号,应将仪器关机再重新打开电源,否 则新的服务器地址不起作用。 按下"进入"键,仪器可以显示 4G 模块的网络信号强度,运营商名,网络制式信息,如下图所示。

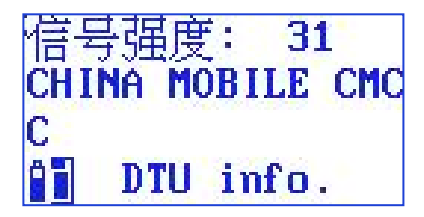

图 6-35 DTU 信息

## 6.8.5 蓝牙设置(选配功能)

在仪器设置的第 2 页中,将光标移到"5.蓝牙设置",按"进入"键,仪器进入蓝牙设置界面,如下图所示:

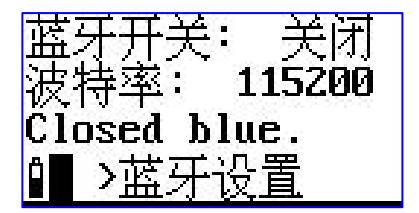

图 6-36 蓝牙设置

"蓝牙开关":有"主开/M"、"从开/S"和关闭可选;按参数加键打开"从开/S",按参数减键打开"主开/M"。从模式都可以与手机蓝牙传输软件进行通信。

"波特率":有115200、9600可选,如要修改波特率,应在蓝牙打开 正常后,将光标移到"波特率"上,按"参数加/减"键切换波特率,然后重 新打开"蓝牙开关"。

## 6.8.6 串口设置

将光标移到"6.串口设置"上,按"进入"键,仪器进入串口设置界面, 显示如下:

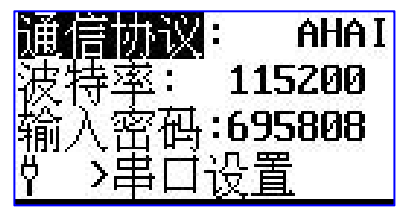

图 6-37 串口设置

"通信协议": 有 3 种协议,"MODBUS"、"AWA5636"、"AHAI" 可选。

"波特率":有"9600"、"115200"2种可选。

"设备地址": MODBUS 通信时使用,可在 0~255 间选择,"346"表示功能码"03"为读参数设置情况,"04"为读测量结果,"06"为写设备地址、波特率等。

## 6.8.7 其他设置

将光标移到"7.其他设置"上,按"进入"键,仪器进入其他设置界面, 显示如下:

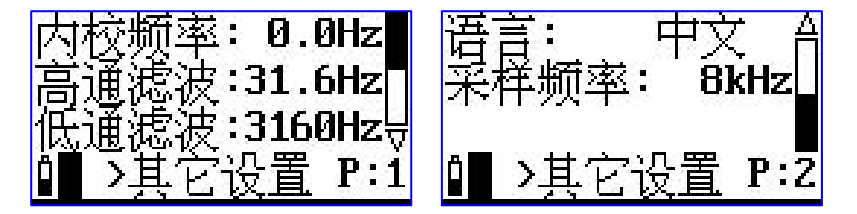

图 6-38 其他设置

"内校频率":有"0Hz"和"7.8Hz"、"15.6Hz"、"31.3Hz"、"62.5Hz"、 "125Hz"、"250Hz"、"500Hz"、"1kHz"、"2kHz"、"4kHz"、 "8kHz"可选。选择 0Hz 时,表示未开启内校准;选择频率表示开启内部校 准,测量界面有稳定信号显示,不建议客户使用,以免忘记切回 0 Hz。

8kHz 采样频率:

二阶高通滤波器: 3.16Hz、10Hz、31.6Hz 和关闭可选;

二阶低通滤波器: 3.16kHz、1kHz、316Hz 和关闭可选。

32kHz 采样频率:

二阶高通滤波器: 12.6Hz、40Hz、126Hz 和关闭可选;

二阶低通滤波器: 13kHz、4kHz、1264Hz 和关闭可选。

"语言"可以进行中英文语言切换。

"采样频率": 由 "8kHz"、 "32kHz"两种采样频率可选。

#### 6.8.8 恢复出厂设置

光标在 "8.恢复出厂设置"上,按"进入"键,仪器提示 "确定要恢复?

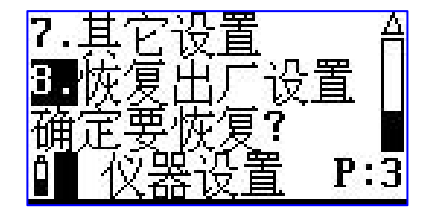

图 6-39 其他设置

如果再次按下"进入"键,仪器清除测量模板,测点名及校准记录。并 且测量设置改为缺省值。

#### 6.8.9 语言设置

"语言":将光标移到"语言"上按"进入"键,可以在"简中文","English"和 "Português"之间切换。

## 6.9 仪器信息

在主菜单下,用"光标"键将光移到"6.仪器信息"上按"进入"键,进入仪器信息显示子菜单,显示如下:

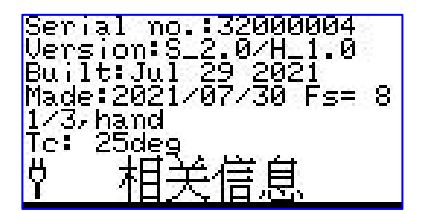

图 6-40 其他设置

"Serial no.32000004": 仪器机号为 32000004。

"Version:S\_2.0/H\_1.0": 仪器软件版本号为 2.0,硬件版本号为 1.0。

"Built:Jul 29 2021": 仪器软件编译时间为"2021 年 7 月 29 日"。

"Made: 2021/07/30 Fs=8": 仪器生产日期为: 2021-07-30,采样频率 为 8kHz

"Tc: 25deg; ":表示芯片内部温度为 25 ℃。

## AHAI | 爱华智造

# 附录1

频率计权 Wh,基于 ISO 5349-1,用于手臂振动,所有方向:

| 频率          | 带      | 限     | 计权     |       | 允差    |                               |
|-------------|--------|-------|--------|-------|-------|-------------------------------|
| 标称值<br>(Hz) | dB     | 相位°   | dB     | 相位°   | dB    | ${}^{\Delta arphi_0^{\circ}}$ |
| 0.8         | -36.00 | 169.7 | -36.00 | 168.1 | +2/-∞ | +∞/-∞                         |
| 1           | -32.00 | 167   | -31.99 | 165   | +2/-∞ | +∞/-∞                         |
| 1.25        | -28.01 | 163.5 | -27.99 | 161   | +2/-∞ | +∞/-∞                         |
| 1.6         | -24.02 | 159.1 | -23.99 | 155.9 | +2/-∞ | +∞/-∞                         |
| 2           | -20.04 | 153.4 | -20.01 | 149.3 | +2/-∞ | +∞/-∞                         |
| 2.5         | -16.11 | 146.1 | -16.05 | 140.8 | +2/-∞ | +∞/-∞                         |
| 3.15        | -12.27 | 136.4 | -12.18 | 129.7 | +2/-∞ | +∞/-∞                         |
| 4           | -8.64  | 123.7 | -8.51  | 115.2 | +2/-∞ | +∞/-∞                         |
| 5           | -5.46  | 107.9 | -5.27  | 96.7  | +2/-2 | +12/-12                       |
| 6.3         | -3.01  | 89.59 | -2.77  | 74.91 | +2/-2 | +12/-12                       |
| 8           | -1.46  | 71.3  | -1.18  | 51.74 | +2/-2 | +12/-12                       |

AHAI |爱华智造

AHAI 3002 测振仪

| 10   | -0.64 | 55.36  | -0.43  | 29.15  | +1/-1 | +6/-6   |
|------|-------|--------|--------|--------|-------|---------|
| 12.5 | -0.27 | 42.62  | -0.38  | 7.81   | +1/-1 | +6/-6   |
| 16   | -0.11 | 32.76  | -0.96  | -12.05 | +1/-1 | +6/-6   |
| 20   | -0.04 | 25.14  | -2.14  | -29.71 | +1/-1 | +6/-6   |
| 25   | -0.02 | 19.15  | -3.78  | -44.37 | +1/-1 | +6/-6   |
| 31.5 | -0.01 | 14.34  | -5.69  | -55.89 | +1/-1 | +6/-6   |
| 40   | 0.00  | 10.38  | -7.72  | -64.78 | +1/-1 | +6/-6   |
| 50   | 0.00  | 7.027  | -9.78  | -71.7  | +1/-1 | +6/-6   |
| 63   | 0.00  | 4.065  | -11.83 | -77.27 | +1/-1 | +6/-6   |
| 80   | 0.00  | 1.33   | -13.88 | -81.94 | +1/-1 | +12/-12 |
| 100  | 0.00  | -1.33  | -15.91 | -86.06 | +1/-1 | +6/-6   |
| 125  | 0.00  | -4.065 | -17.93 | -89.92 | +1/-1 | +6/-6   |
| 160  | 0.00  | -7.027 | -19.94 | -93.75 | +1/-1 | +6/-6   |
| 200  | 0.00  | -10.38 | -21.95 | -97.8  | +1/-1 | +6/-6   |
| 250  | -0.01 | -14.34 | -23.96 | -102.3 | +1/-1 | +6/-6   |

AHAI | 爱华智造

AHAI 3002 测振仪

| 315  | -0.02  | -19.15 | -25.97 | -107.5 | +1/-1 | +6/-6   |
|------|--------|--------|--------|--------|-------|---------|
| 400  | -0.04  | -25.14 | -28.00 | -113.8 | +1/-1 | +6/-6   |
| 500  | -0.11  | -32.76 | -30.07 | -121.7 | +1/-1 | +6/-6   |
| 630  | -0.27  | -42.62 | -32.23 | -131.8 | +1/-1 | +6/-6   |
| 800  | -0.64  | -55.36 | -34.60 | -144.7 | +1/-1 | +6/-6   |
| 1000 | -1.46  | -71.3  | -37.42 | -160.8 | +2/-2 | +12/-12 |
| 1250 | -3.01  | -89.59 | -40.97 | -179.2 | +2/-2 | +12/-12 |
| 1600 | -5.46  | -107.9 | -45.42 | -197.2 | +2/-2 | +12/-12 |
| 2000 | -8.64  | -123.7 | -50.60 | -213.5 | +2/-∞ | +∞/-∞   |
| 2500 | -12.27 | -136.4 | -56.23 | -226.2 | +2/-∞ | +∞/-∞   |
| 3150 | -16.11 | -146.1 | -62.07 | -235.9 | +2/-∞ | +∞/-∞   |
| 4000 | -20.04 | -153.4 | -68.01 | -243.3 | +2/-∞ | +∞/-∞   |